# 入力一梱包領域振り分け

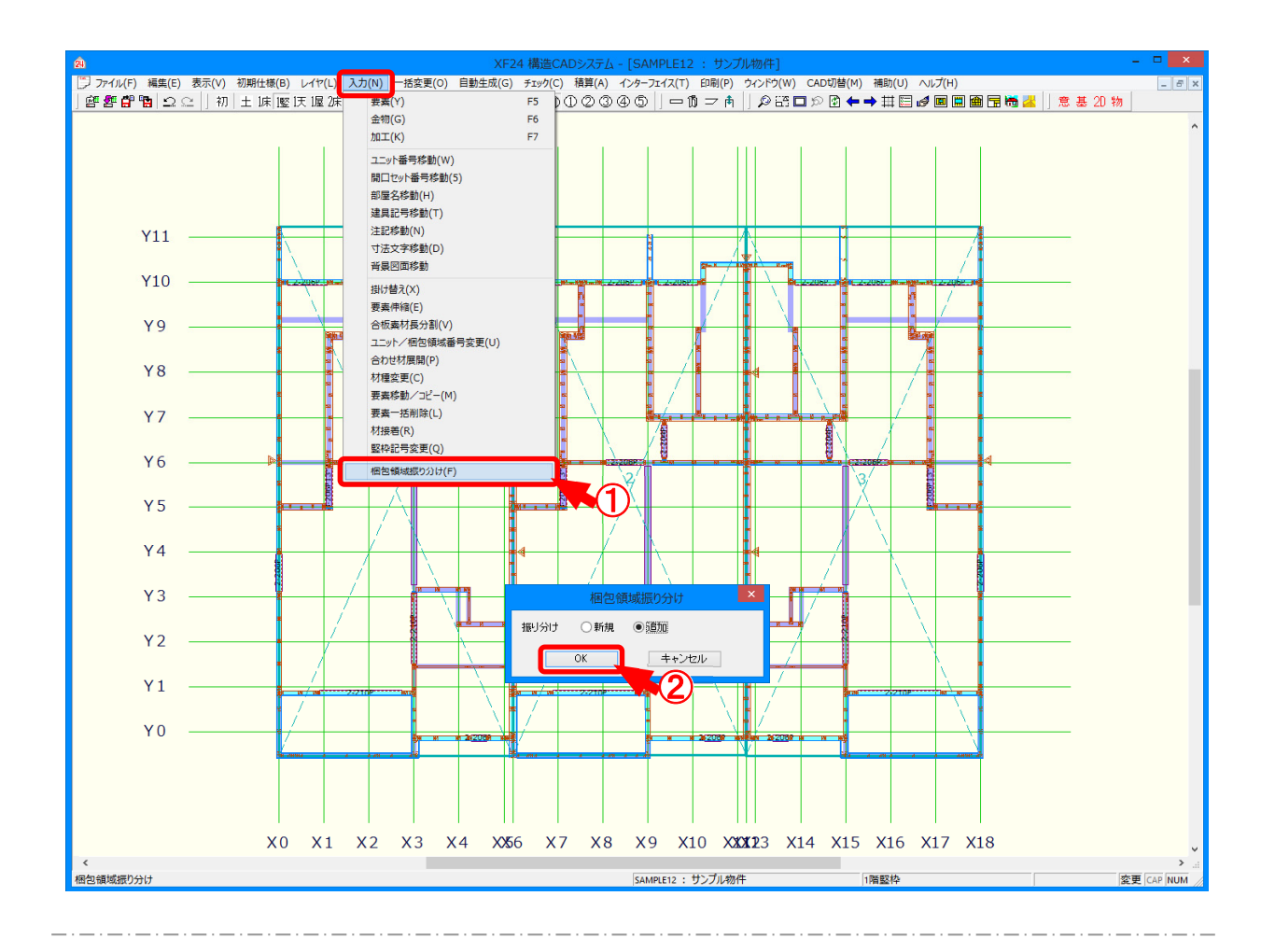

## 入力一梱包領域振り分けでは、配置された材を梱包領域別に振り分けることができます。

- 1 〔入力 梱包領域振り分け〕をクリックします。
- ②「梱包領域振り分け」の画面が表示されます。 「新規」または「追加」を選択し、「OK」をクリックします。 梱包領域に材が振り分けられます。

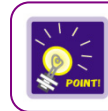

梱包領域は、〔入力-要素〕の「配置-梱包領域」で配置します。

## 入力一梱包領域振り分け

### <梱包領域色分け表示>

〔チェックー梱包領域色分け表示〕で梱包領域別に材の色分け表示できます。

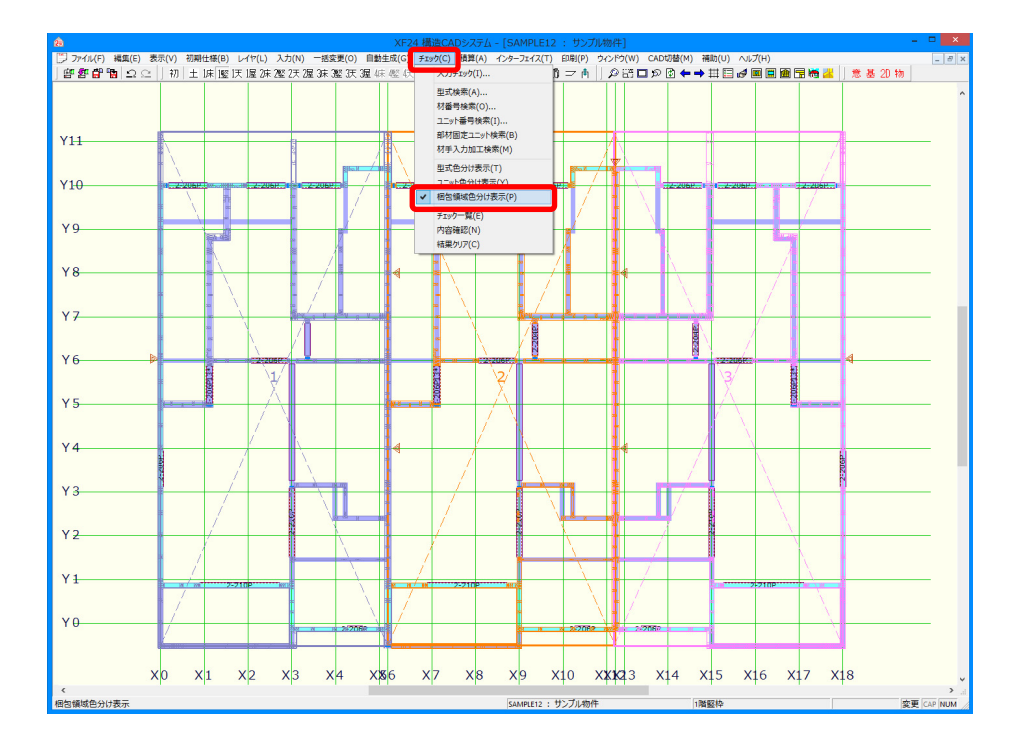

## <梱包領域変更>

〔入力-要素〕の「属連-材/ユニット」で材に振り分けた梱包領域を変更できます。

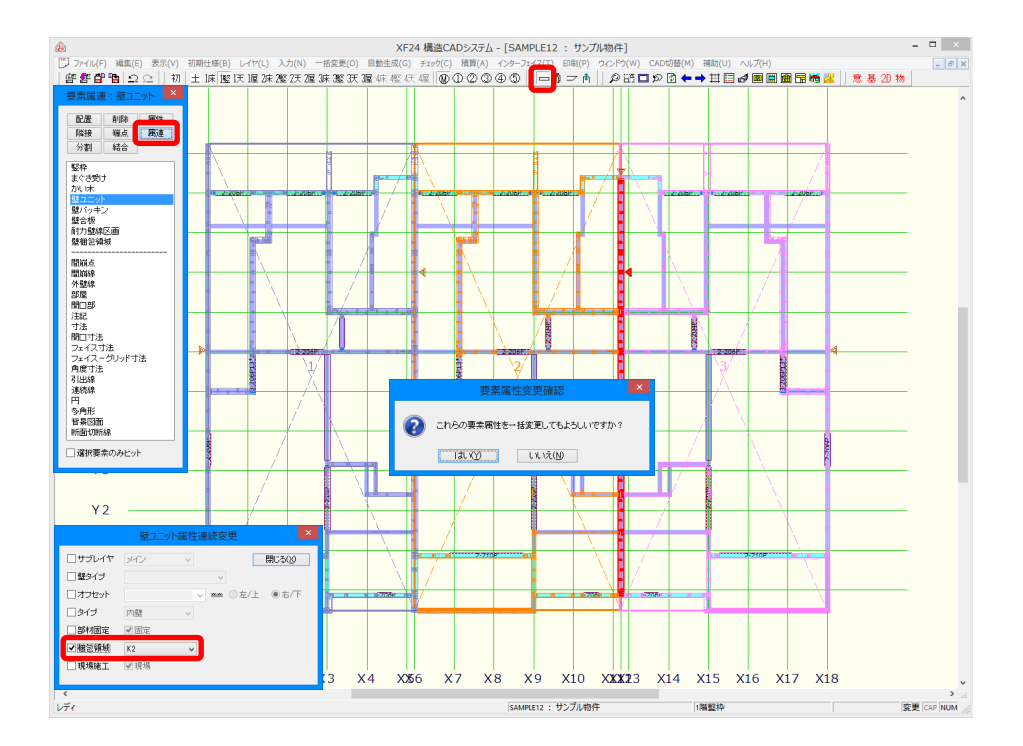

#### <梱包領域別積算>

〔補助 – マスター編集〕の「木取りマスター」で梱包領域別積算を行うように設定した木取りルールを 使用して、〔積算 – 木材積算実行〕を実行すると、梱包領域別に積算できます。

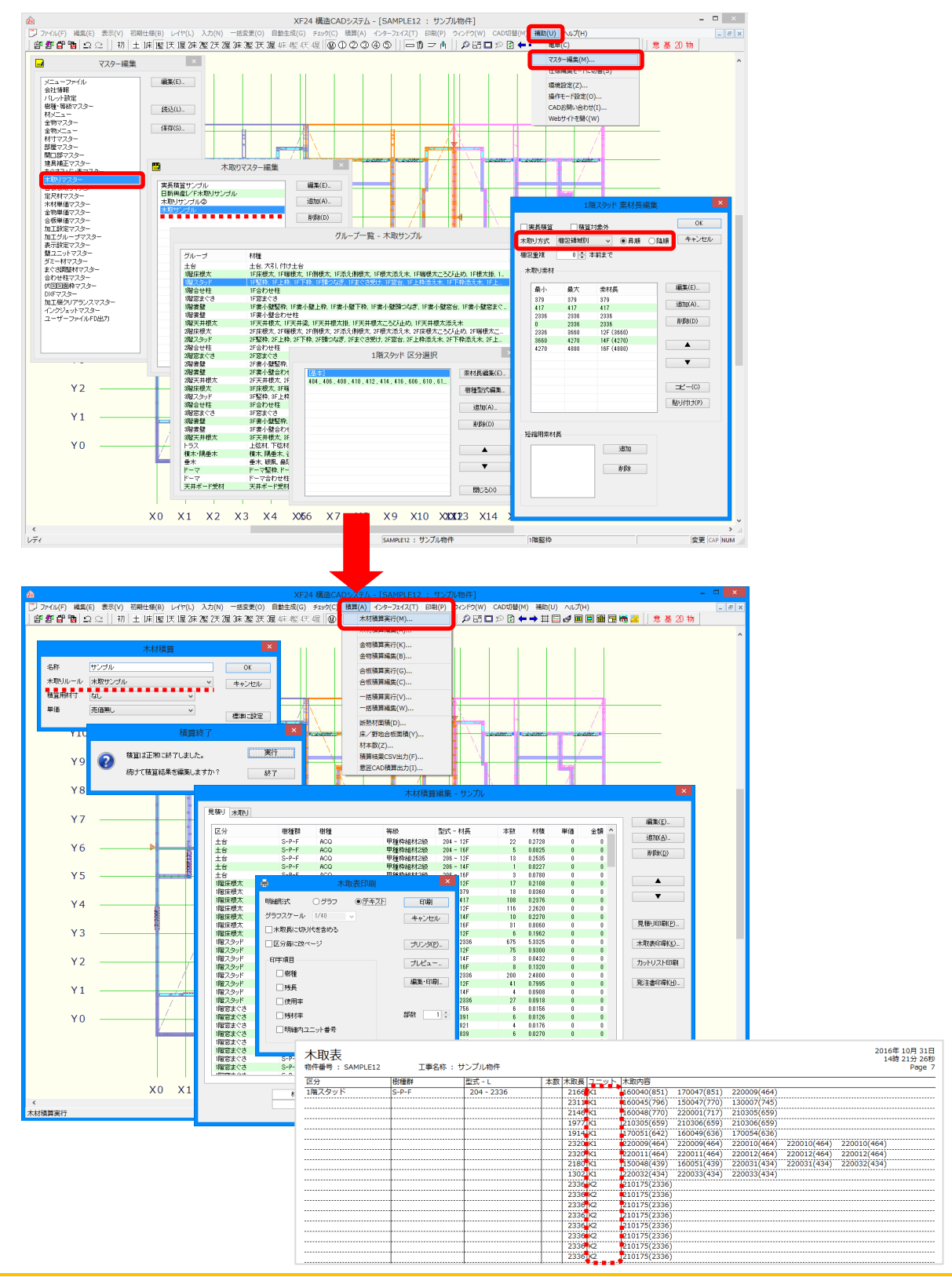